# Entering FOUNDATION Goals New Rotary Website

# Step 1

Go to <u>www.rotary.org</u> to log in. The click My Rotary.

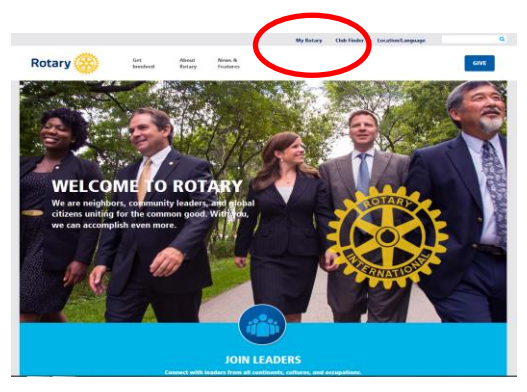

## Step 2

Click on yellow sign in box and the sign in screen appears. Log in using your e mail address. Create an account if you don't already have one

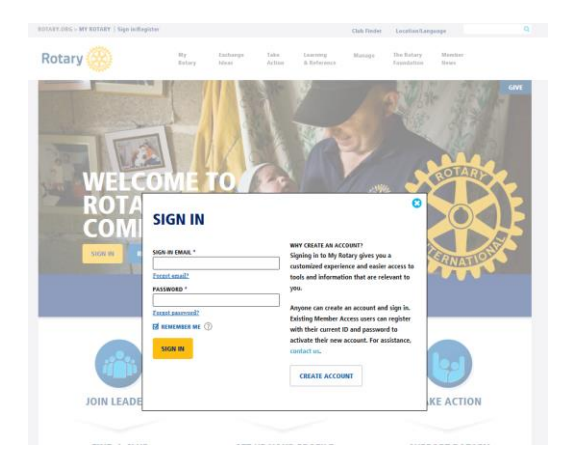

#### Step 3

#### Click on Visit Rotary Club Central

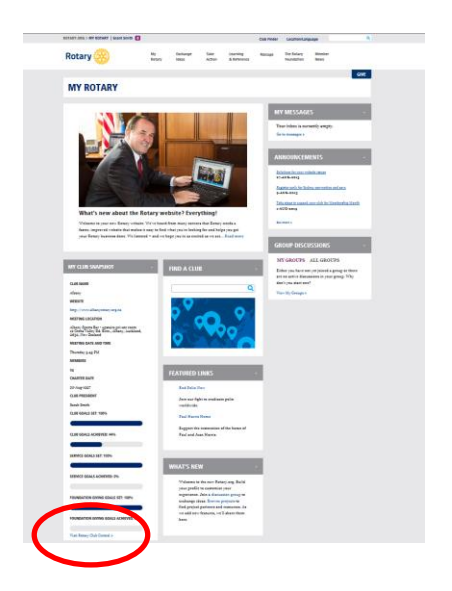

## Step 4

Click on Foundation Giving to open

| veicome Grant Smith                |                                                                                                    | 1                                    |
|------------------------------------|----------------------------------------------------------------------------------------------------|--------------------------------------|
| Club View                          |                                                                                                    |                                      |
|                                    | District 9910   Club Albany                                                                                                    | [                                    |
|                                    | Your Club Service Foundation Giving                                                                                                    |                                      |
| Club View                          |                                                                                                    |                                      |
| District View                      | Your Club                                                                                                    | Print Pa                             |
| Club Group View                    | Successful clubs achieve their goals by staying vibrant, flexible, and innovative. This tab provides you the                                                                                                    | e opportunity to view and            |
| Global View                        | track membership, Rotarian engagement, club communication, and public relations goals.                                                                                                    |                                      |
|                                    |                                                                                                    |                                      |
| Rate Clubs                         | Current, incoming, and immediate past club leaders — the president, secretary, treasurer, executive sec<br>and membership chair — can edit goals and achievements. All club members can view goals and achieve                                                                                                    | retary, Foundation chair,<br>ments.  |
| Rate Clubs<br>Resources            | Current, incoming, and immediate past club leaders — the president, secretary, treasurer, executive sect<br>and membership chair — can edit goals and achievements. All club members can view goals and achieve                                                                                                    | retary, Foundation chair,<br>ments   |
| Rate Clubs<br>Resources<br>Reports | Current, incoming, and immediate part (shi baden — the president, secretary, treasure, executive sec<br>and membership thai — can dit goals and achievements. All (shi members can view goals and achieve<br>Trends                                                                                                    | retary, Foundation chair,<br>ments.  |
| Rate Clubs<br>Resources<br>Reports | Current, incoming, and immediate part club ladders — the president, secretary, treasure; executive sec<br>and membership chair — can edit goals and achievements. All club members can view goals and achieve<br><b>Trends</b><br>This graph shows your club's membership over five years. Click on the labels in the legend to add or rem<br>chart. Now row new two or lines in the chart to see details. | retary, Foundation chair,<br>iments. |

## Step 5

Enter Goals using the EDIT BUTTONs. The Save.

| 2012.12                    | 2012.14          | 2014.15  |                 |              |
|----------------------------|------------------|----------|-----------------|--------------|
| 2012-13                    | 2013-14          | 2014-15  |                 |              |
|                            |                  |          |                 |              |
| Annual Fund 🛞              |                  |          |                 | @ EDI        |
| 656 USD                    |                  | 3300 USD |                 | 0 USD        |
| 2012-13                    |                  | 2013-14  |                 | 2013-14      |
| 10142                      |                  |          |                 |              |
|                            |                  |          |                 |              |
|                            | 2012-13<br>TOTAL |          | 2013-14<br>GOAL | 5-YEAR HIGH  |
| Paul Harris Society        | 0 USD            |          | 0 USD           | 0            |
| Sustaining Members         | 0 USD            |          | 0 USD           | 310 USD      |
| Every Rotarian, Every Year | 656 USE          | )        | 800 USD         | 1030 USD     |
| Other Contributions        | 0 USD            |          | 2500 USD        | 2105 USD     |
|                            |                  |          |                 |              |
| PolioPlus Fund @           |                  |          |                 | @ EDI        |
|                            |                  |          |                 |              |
|                            | 2012-13          |          | 2013-14         | 2013-14      |
|                            | TOTAL            |          | GOAL            | YEAR TO DATE |

# Step 6

To clarify terminology, **Every Rotarian Every Year** is what we refer to as **Centurion**. In this box enter the amount as \$US80 and enter the number of Centurions you want to achieve.

**Other Contributions** is what we refer to as **Club Annual Giving**, which should be \$US100 x the number of club members.

In addition you should enter a PolioPlus Fund goal of \$US20 per club member.

Then SAVE

Screen shot examples on next page:

| 2012-13 2                                                                                               | 013-14 201                                                                      | 4-15                                                  |                                                                          |
|----------------------------------------------------------------------------------------------------|---------------------------------------------------------------------------------|-------------------------------------------------------|--------------------------------------------------------------------------|
| Annual Friend Co                                                                                        |                                                                                 |                                                       | Ø EDI                                                                    |
| Annual Fund (g                                                                                          |                                                                                 |                                                       | P                                                                        |
| 656 USD<br>2012-18<br>TOTAL                                                                             | 3300<br>201<br>CI                                                               | ) USD<br>8-14<br>JAL                                  | 0 USD<br>2018-14<br>YEAR TO DATE                                         |
|                                                                                                    | 2012-18<br>TOTAL                                                                | 2018-14<br>COAL                                       | 5-YEAR HIGH                                                              |
| Paul Harris Society                                                                                     | 0 USD                                                                           | - USD                                                 | 0                                                                        |
| Sustaining Members                                                                                      | 0 USD                                                                           | – USD                                                 | 310 USD                                                                  |
| Every Rotarian, Every Year                                                                              | 656 USD                                                                         | 800 USD                                               | 1030 USD                                                                 |
|                                                                                                    |                                                                                 |                                                       |                                                                          |
| Other Contributions                                                                                     | 0 USD                                                                           | 2500 USD                                              | 2105 USD                                                                 |
| Other Contributions                                                                                     | 0 USD<br>2012-18<br>TOTAL                                                       | 2018-14<br>COAL                                       | 2105 USD                                                                 |
| Other Contributions PolioPlus Fund                                                                      | 0 USD<br>2012-18<br>TOTAL<br>0 USD                                              | 2500 USD<br>2018-14<br>COAL<br>800 USD                | 2105 USD<br>EDI<br>2018-14<br>YEAR TO DATE<br>0 USD                      |
| Other Contributions PolioPlus Fund PolioPlus Fund Major Gifts and Endowmen                              | 0 USD<br>2012-18<br>TOTAL<br>0 USD                                              | 2500 USD<br>2018-14<br>COAL<br>800 USD                | 2105 USD<br>2018-14<br>YEAR TO DATE<br>0 USD<br>@ EDT                    |
| Other Contributions PolioPlus Fund () PolioPlus Fund Major Gifts and Endowrmen                          | 0 USD<br>2012-18<br>TOTAL<br>0 USD<br>tt Fund (?)<br>2012-18<br>TOTAL           | 2018-14<br>COAL<br>2018-14<br>COAL<br>2018-14<br>COAL | 2105 USD<br>2018-14<br>YEAR TO DATE<br>0 USD<br>ALL-TIME TOTAL           |
| Other Contributions PolioPlus Fund () PolioPlus Fund Major Gifts and Endowrmen                          | 0 USD<br>2012-18<br>TOTAL<br>0 USD<br>tt Fund (?)<br>2012-18<br>TOTAL<br>0      | 2018-14<br>COAL<br>800 USD<br>2018-14<br>COAL         | 2105 USD<br>2018-14<br>YEAR TO DATE<br>0 USD<br>ALL-TIME TOTAL<br>0      |
| Other Contributions PolioPlus Fund PolioPlus Fund Major Gifts and Endowrmen Major Gifts Bequest Society | 0 USD<br>2012-18<br>TOTAL<br>0 USD<br>tt Fund (?)<br>2012-18<br>TOTAL<br>0<br>0 | 2018-14<br>COAL<br>800 USD<br>2018-14<br>COAL<br>-    | 2105 USD<br>2018-14<br>YEAR TO DATE<br>0 USD<br>ALL-TIME TOTAL<br>0<br>0 |

Click on Edit button to enter data.

This will then take you to the next screen (examples below)

| Club View       |                                                                               |                       |                                |                                |                    |
|-----------------|-------------------------------------------------------------------------------|-----------------------|--------------------------------|--------------------------------|--------------------|
| District View   | Annual Fund                                                                   |                       |                                |                                |                    |
| Club Group View | ۲                                                                             |                       |                                |                                |                    |
| Global View     | Every Rotarian, Every Year encourage<br>the Annual Euclidearch year           | as Rotarians to part  | icipate in Foundation prog     | rams and to make a financial   | contribution to    |
| Rate Clubs      | Free work and a starting surplus of the                                       |                       |                                |                                |                    |
| Resources       | that goal will be calculated automati                                         | cally. Your Paul Ha   | rris Society goal should on    | ly reflect the Annual Fund giv | ing, not PolioPlus |
| Reports         | contributions. Each club member is a                                          | counted in only on    | a category.                    |                                |                    |
|                 |                                                                               |                       |                                |                                |                    |
|                 | Set and Edit Your Go                                                          | als                   |                                |                                |                    |
|                 |                                                                               |                       |                                |                                |                    |
|                 |                                                                               |                       |                                |                                |                    |
|                 |                                                                               | S-YEAR HIGH           | NUMBER OF INDIVIDUAL<br>DONORS | AVERAGE CONTRIBUTION<br>AMOUNT | GOAL TOTAL         |
|                 | Paul Harris Society<br>(1000 USD or more)                                     | 0 USD                 | -                              | - USD                          | USD                |
|                 | Achievement                                                                   |                       |                                |                                | 0 USD              |
|                 | Sustaining Members                                                            | 310 USD               |                                |                                |                    |
|                 | (100 USD or more)                                                             | (2010-11)             | -                              | - USD                          | USD                |
|                 | Achievement                                                                   |                       |                                |                                | 0 USD              |
|                 | Every Rotarian, Every Year<br>(Up to 100 USD)                                 | (2009-10)             | 10                             | 80 <b>USD</b>                  | 800 USD            |
|                 | Achievement                                                                   |                       |                                |                                | 0 USD              |
|                 | Other Contributions<br>(Fundraising events, corporate and<br>community gifts) | 2105 USD<br>(2010-11) |                                |                                | 2500 USD           |
|                 | Achievement                                                                   |                       |                                |                                | 0 USD              |
|                 | 2013-14 Goal Total                                                            |                       |                                |                                | 3300 USD           |
|                 |                                                                               |                       |                                |                                |                    |
|                 |                                                                               |                       | S                              | Clear all                      | Cancel             |
|                 |                                                                               |                       |                                |                                |                    |

|                 | Your Club Service Four                                                         | ndation Giving                                     |                                        |
|-----------------|--------------------------------------------------------------------------------|----------------------------------------------------|----------------------------------------|
| Club View       |                                                                                |                                                    |                                        |
| District View   | PolioPlus Fund                                                                 |                                                    |                                        |
| Club Group View |                                                                                |                                                    |                                        |
| Global View     | End Polio Now. Be a part of history and hel<br>Paul Harris Fellow recognition. | p Rotary achieve a polio-free world. Contributions | to the PolioPlus Fund are eligible for |
| Rate Clubs      |                                                                                |                                                    |                                        |
| Resources       |                                                                                |                                                    |                                        |
| Deserts         | Set and Edit Your Goals                                                        |                                                    |                                        |
| Reports         |                                                                                |                                                    |                                        |
| Reports         | PolioPlus Fund                                                                 | S-YEAR MICH<br>2390 USD                            | COAL TOTAL<br>800 USD                  |
| керота          | PolioPlus Fund<br>Achievement                                                  | 5-1648 HICH<br>2290 USD                            | COAL TOTAL<br>800 USD<br>0 USD         |
| reports         | PaliaPlus Fund<br>Achievament<br>2013-14 Coal Total                            | 5-1548 HIGH<br>2390 USD                            | COAL TOTAL<br>800 USD<br>800 USD       |